### Met Windows-beveiliging

- 1. Open uw Windows-beveiliging:
  - o Via Instellingen > Bijwerken en beveiliging > Windows-beveiliging > Windows-beveiliging openen

o door met de rechtermuisknop te klikken op het Windows-beveiligingspictogram in de taakbalk> **Beveiligingsdashboard** weergeven

o via het Startmenu> Windows-beveiliging

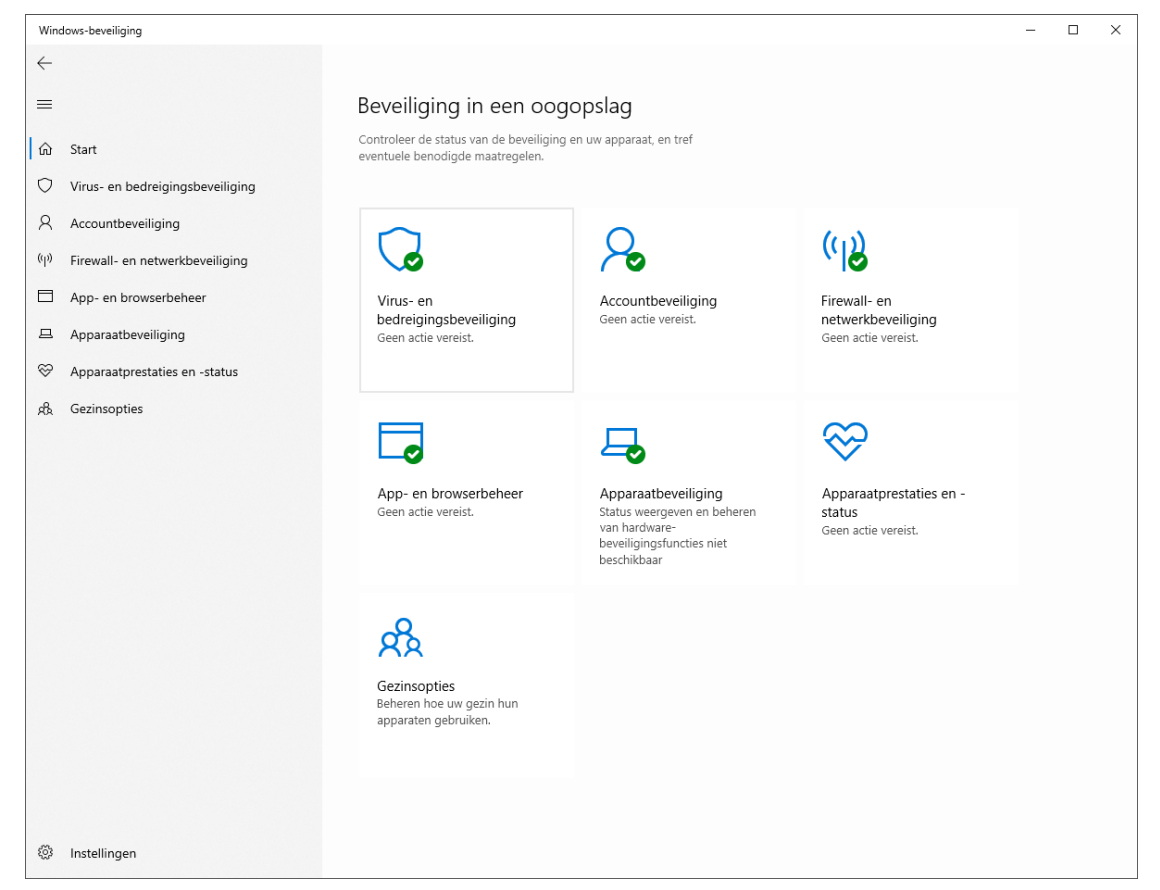

### 2. Ga naar Virus- en bedreigingsbeveiliging

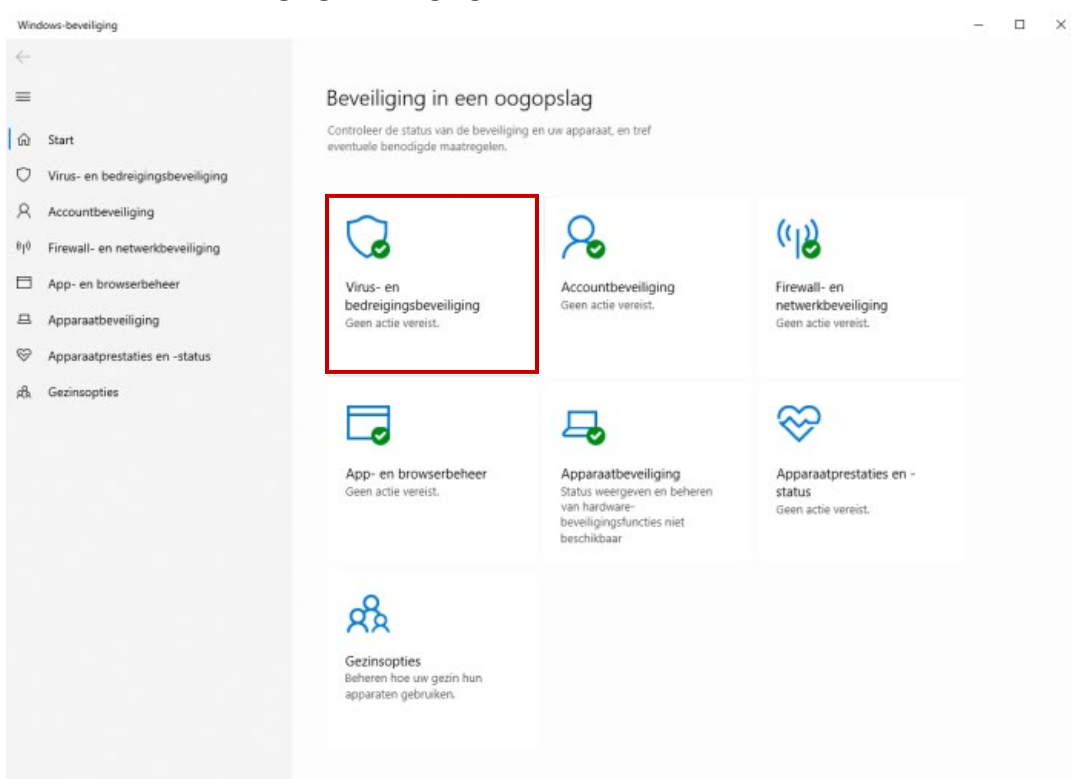

# 3. Ga naar «Instellingen voor virus- en bedreigingsbeveiliging» en klik op Instellingen beheren

| Windows-beveiliging - D X |                                                                                                    |                                                                                                    |                                                                                                    |  |  |  |  |
|---------------------------|----------------------------------------------------------------------------------------------------|----------------------------------------------------------------------------------------------------|----------------------------------------------------------------------------------------------------|--|--|--|--|
| $\leftarrow$              |                                                                                                    |                                                                                                    | Feedback geven                                                                                       |  |  |  |  |
| = @                       | Start                                                                                                    | Huidige bedreigingen<br>Momenteel geen bedreigingen.<br>Laatste scan: Niet beschikbaar                                                                                                    | Uw privacy-instellingen wijzigen<br>Bekijk en wijzig de privacy-<br>instellingen voor uw Windows 10- |  |  |  |  |
| ۲<br>۲<br>۲<br>۲<br>۲     | Virus- en bedreigingsbeveiliging<br>Accountbeveiliging<br>Firewall- en netwerkbeveiliging<br>App- en browserbeheer<br>Apparaatbeveiliging | Snelle scan       apparata:         Scanopties       Privacy-ins         Toegestane bedreigingen       Privacyveri         Beveiligingsgeschiedenis       Status                                                                                                    | apparaat.<br>Privacy-instellingen<br>Privacy-dashboard<br>Privacyverklaring                          |  |  |  |  |
| \$<br>\$                  | Apparaatprestaties en -status<br>Gezinsopties                                                                                             | <ul> <li>Instellingen voor virus- en bedreigingsbeveiliging<br/>Geen actie vereist.</li> <li>Instellingen beheren</li> <li>Updates van virus- en bedreigingsbeveiliging<br/>Security Intelligence is up-to-date.</li> <li>Laatste update: 23-11-2020 16:30</li> <li>Controleren op updates</li> </ul> |                                                                                                    |  |  |  |  |
|                           |                                                                                                    | Bescherming tegen ransomware Geen actie vereist. Bescherming tegen ransomware beheren Microsoft Defender Antivirus-opties                                                                                                    |                                                                                                    |  |  |  |  |
| 3                         | Instellingen                                                                                                    |                                                                                                    |                                                                                                    |  |  |  |  |

# 4. Ga vervolgens naar « Realtime beveiliging» en zet deze Uit

| Windows-beveiliging                                                                                                    |                                                                                                    | - 🗆 X                                                                                                    |
|----------------------------------------------------------------------------------------------------|----------------------------------------------------------------------------------------------------|----------------------------------------------------------------------------------------------------|
| ←<br>Ξ<br>ŵ Start<br>♡ Virus- en bedreigingsbeveiliging                                                                        | <ul> <li>Instellingen voor virus- en<br/>bedreigingsbeveiliging</li> <li>Instellingen voor virus- en bedreigingsbeveiliging weergeven en bijwerken<br/>voor Microsoft Defender Antivirus.</li> </ul>                                                                 | Hebt u een vraag?<br>Hulp vragen                                                                                                    |
| <ul> <li>Accountbeveiliging</li> <li><sup>(ij)</sup> Firewall- en netwerkbeveiliging</li> <li>App- en browserbeheer</li> </ul> | Realtime-beveiliging<br>Hiermee wordt malware op uw apparaat gezocht en wordt voorkomen dat<br>het wordt geïnstalleerd of uitgevoerd. U kunt deze instelling korte tijd<br>uitschakelen. Daarna wordt de instelling opnieuw ingeschakeld.                            | Windows-beveiliging helpen<br>verbeteren<br>Feedback geven<br>Uw privacy-instellingen wijzigen                                                   |
| Apparaatbeveiliging     Apparaatprestaties en -status                                                                          | Aan Cloudbeveiliging Biedt betere en snellere beveiliging met toegang tot de laatste beveiligingsgegevens in de cloud. Werkt het beste als Automatisch sample indienen is ingeschakeld. Aan                                                                          | Bekijk en wijzig de privacy-<br>instellingen voor uw Windows 10-<br>apparaat.<br>Privacy-instellingen<br>Privacy-dashboard<br>Privacy-verklaring |
|                                                                                                    | Automatisch sample indienen<br>Voorbeeldbestanden naar Microsoft verzenden zodat u en anderen beter<br>kunnen worden beschermd tegen potentiële bedreigingen. Als het<br>bestand dat we nodig hebben, mogelijk persoonlijke gegevens bevat,<br>laten we het u weten. |                                                                                                    |
| Instellingen                                                                                                    | Manipulatiebescherming                                                                                                    |                                                                                                    |

5. Dit was de laatste stap. De Windows Antivirus Realtime-beveiliging is nu uitgeschakeld.

# Vergeet niet deze later weer aan te zetten!

| windows-beveiliging                                                                                                    |                                                                                                    |                                                                                                    |  |  |  |  |  |
|----------------------------------------------------------------------------------------------------|----------------------------------------------------------------------------------------------------|----------------------------------------------------------------------------------------------------|--|--|--|--|--|
| ÷<br>=                                                                                                    | م Instellingen voor virus- en<br>bedreigingsbeveiliging                                                                                                    | Hebt u een vraag?                                                                                                    |  |  |  |  |  |
| <ul> <li>☆ Start</li> <li>◇ Virus- en bedreigingsbeveiliging</li> </ul>                                                                                                    | Instellingen voor virus- en bedreigingsbeveiliging weergeven en bijwerken voor Microsoft Defender Antivirus.                                                                                                    | Hulp vragen                                                                                                    |  |  |  |  |  |
| <ul> <li>Accountbeveiliging</li> <li>Firewall- en netwerkbeveiliging</li> <li>App- en browserbeheer</li> <li>Apparaatbeveiliging</li> <li>Apparaatprestaties en -status</li> <li>Gezinsopties</li> </ul> | <text><text><text><text><text><text><text><text></text></text></text></text></text></text></text></text>                                                                                                    | Windows-beveiliging helpen<br>verbeteren<br>Feedback geven<br>Uw privacy-instellingen wijzigen<br>Bekijk en wijzig de privacy-<br>instellingen voor uw Windows 10-<br>apparaat.<br>Privacy-instellingen<br>Privacy-dashboard<br>Privacyverklaring |  |  |  |  |  |
|                                                                                                    | Automatisch sample indienen<br>Voorbeeldbestanden naar Microsoft verzenden zodat u en anderen beter<br>kunnen worden beschermd tegen potentiële bedreigingen. Als het<br>bestand dat we nodig hebben, mogelijk persoonlijke gegevens bevat,<br>laten we het u weten. |                                                                                                    |  |  |  |  |  |
| ③ Instellingen                                                                                                    | Manipulatiebescherming                                                                                                    |                                                                                                    |  |  |  |  |  |